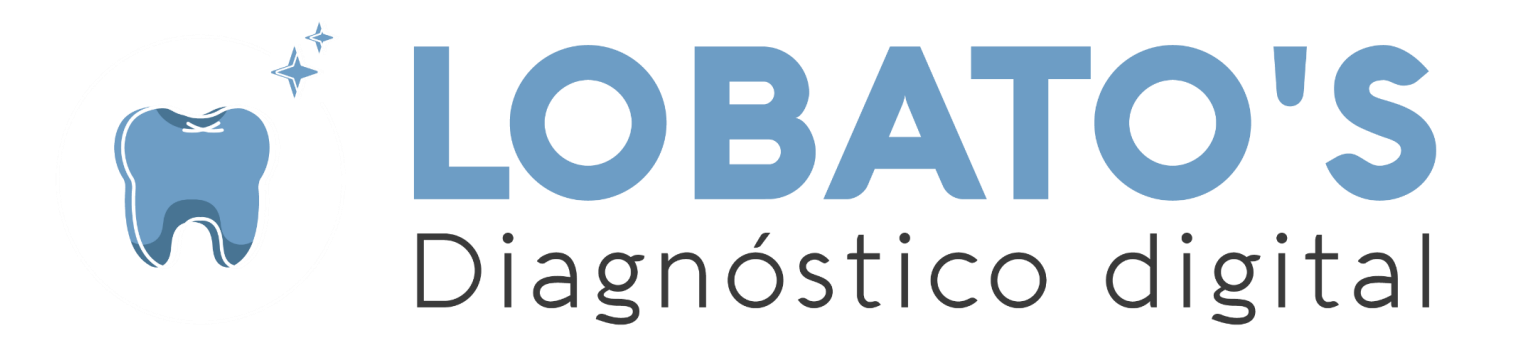

# ENTREGA DIGITAL

# TOMOGRAFIA COMPUTADA CONE BEAM

www.imageneslobato.com.ar

### Para Descargar tus archivos de CBCT

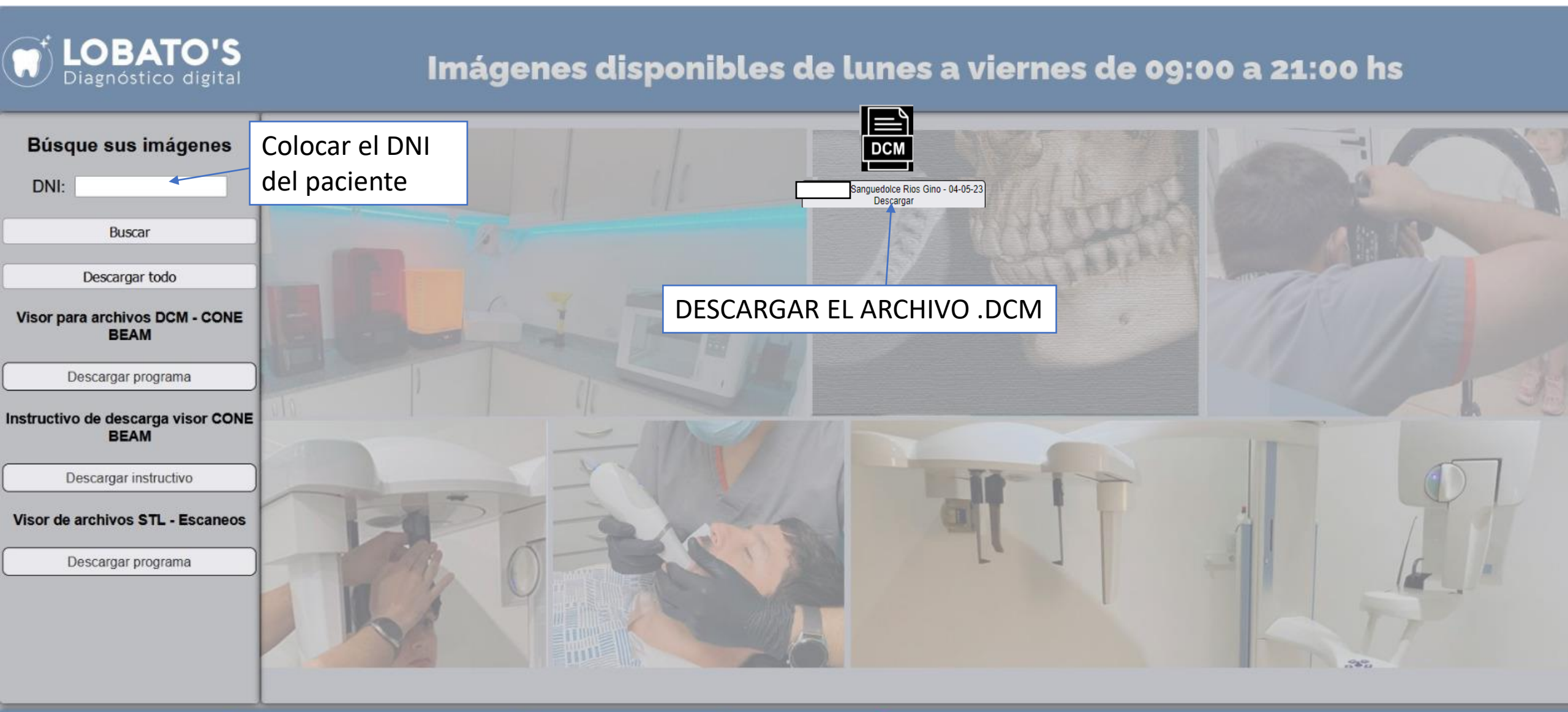

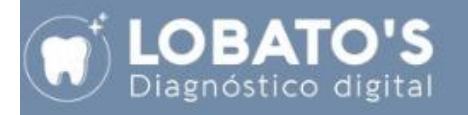

#### Imágenes

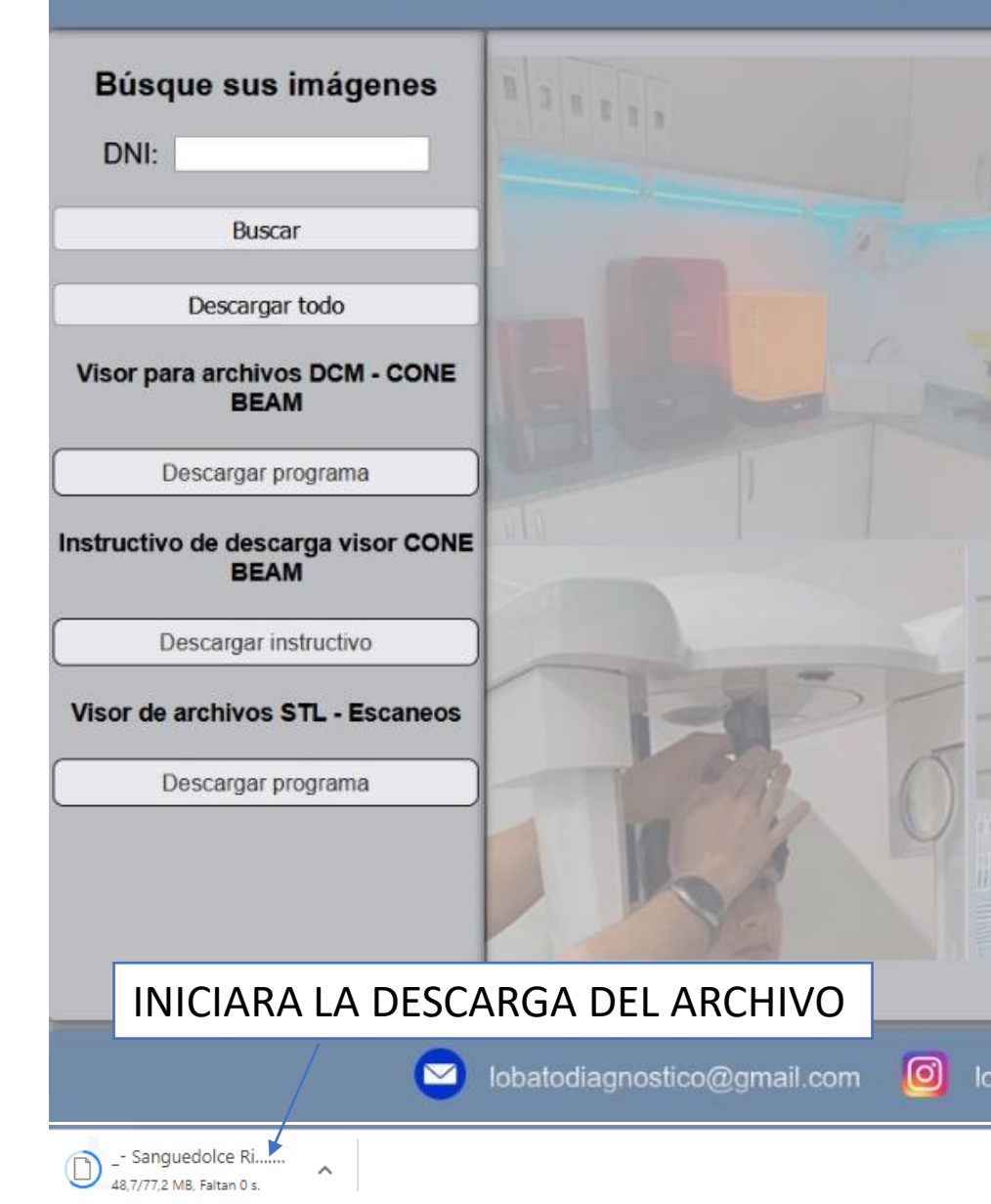

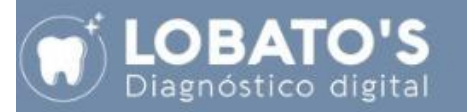

#### Imágenes

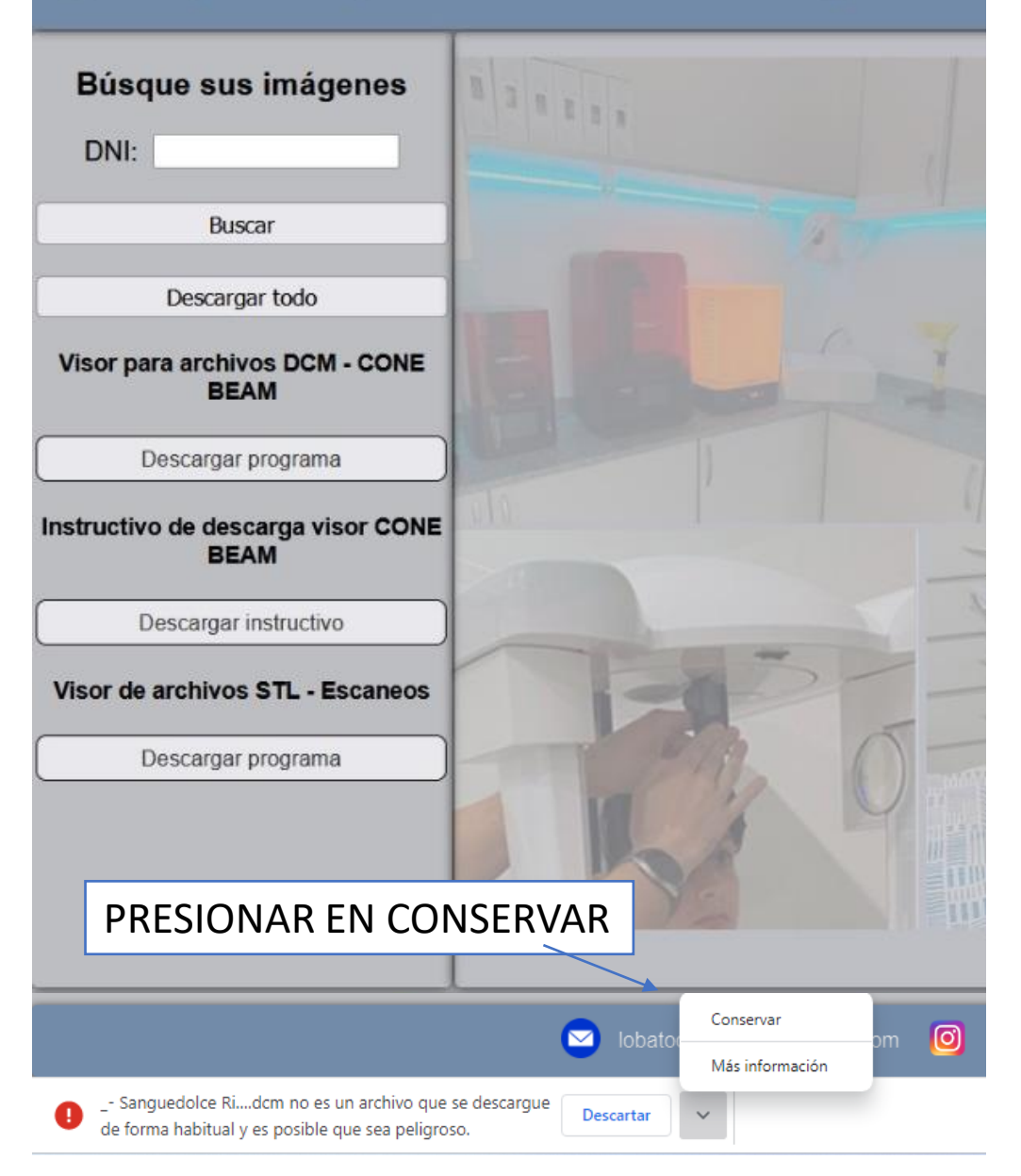

| 上 Descargas                                                                      | × +                                                   |                                         |  |  |  |  |
|----------------------------------------------------------------------------------|-------------------------------------------------------|-----------------------------------------|--|--|--|--|
| 🕂 Nuevo -                                                                        | [ ] [ ] [ ] [ ] [ ] [ ] [ ] [ ] [ ] [ ]               |                                         |  |  |  |  |
| $\leftarrow \rightarrow \checkmark \uparrow \underline{\checkmark} $ Descargas > |                                                       |                                         |  |  |  |  |
| 🏫 Inicio                                                                         | Nombre Fecha de modificación Tipo                     | Tamaño                                  |  |  |  |  |
| > 📥 OneDrive - Personal                                                          | al V hoy                                              |                                         |  |  |  |  |
|                                                                                  | - Sanguedolce Rios Ginodcm 8/5/2023 12:19 Archivo DCM | 79.042 KB                               |  |  |  |  |
| 📒 Escritorio 🖌                                                                   | > la semana pasada                                    |                                         |  |  |  |  |
| 🗉 Documentos 🖌                                                                   | > El mes pasado                                       |                                         |  |  |  |  |
| 🔤 Imágenes 🛛 🖈                                                                   | > al principio de este año En la carpeta de           | e descargas encontraras el archivo .DCM |  |  |  |  |
| 🚽 Descargas 🖌                                                                    | > hace mucho tiempo                                   |                                         |  |  |  |  |
| 🚅 G:\ 🖋                                                                          | *                                                     |                                         |  |  |  |  |
| 🕖 Música 🛛 🖈                                                                     | *                                                     |                                         |  |  |  |  |
| 🔀 Vídeos 🛛 🖈                                                                     | *                                                     |                                         |  |  |  |  |
| 🧧 Papelera de reciclaj 🖈                                                         | j ≉                                                   |                                         |  |  |  |  |
| 💻 Este equipo 🛛 🖈                                                                | *                                                     |                                         |  |  |  |  |
|                                                                                  |                                                       |                                         |  |  |  |  |

## Descarga de Visor

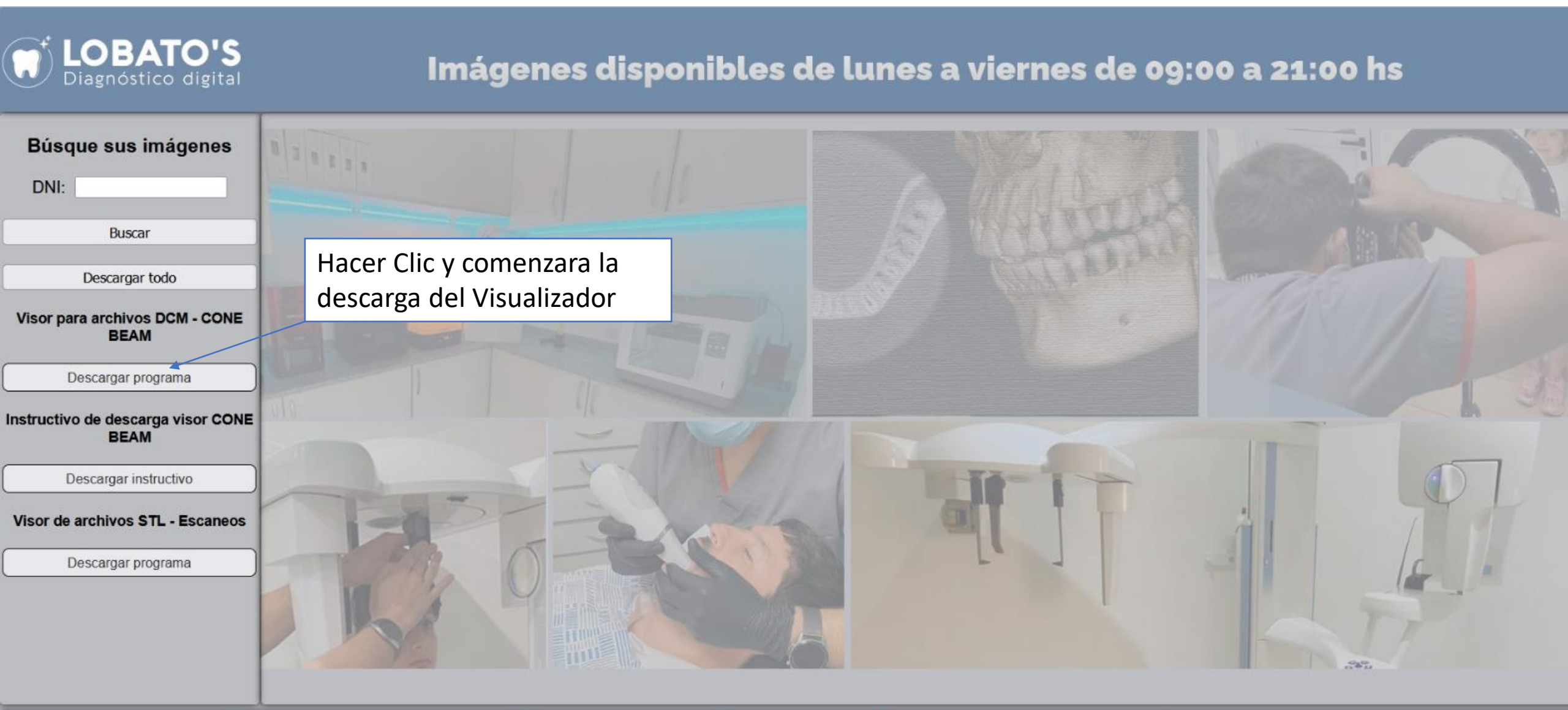

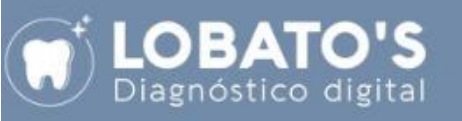

### Imágenes

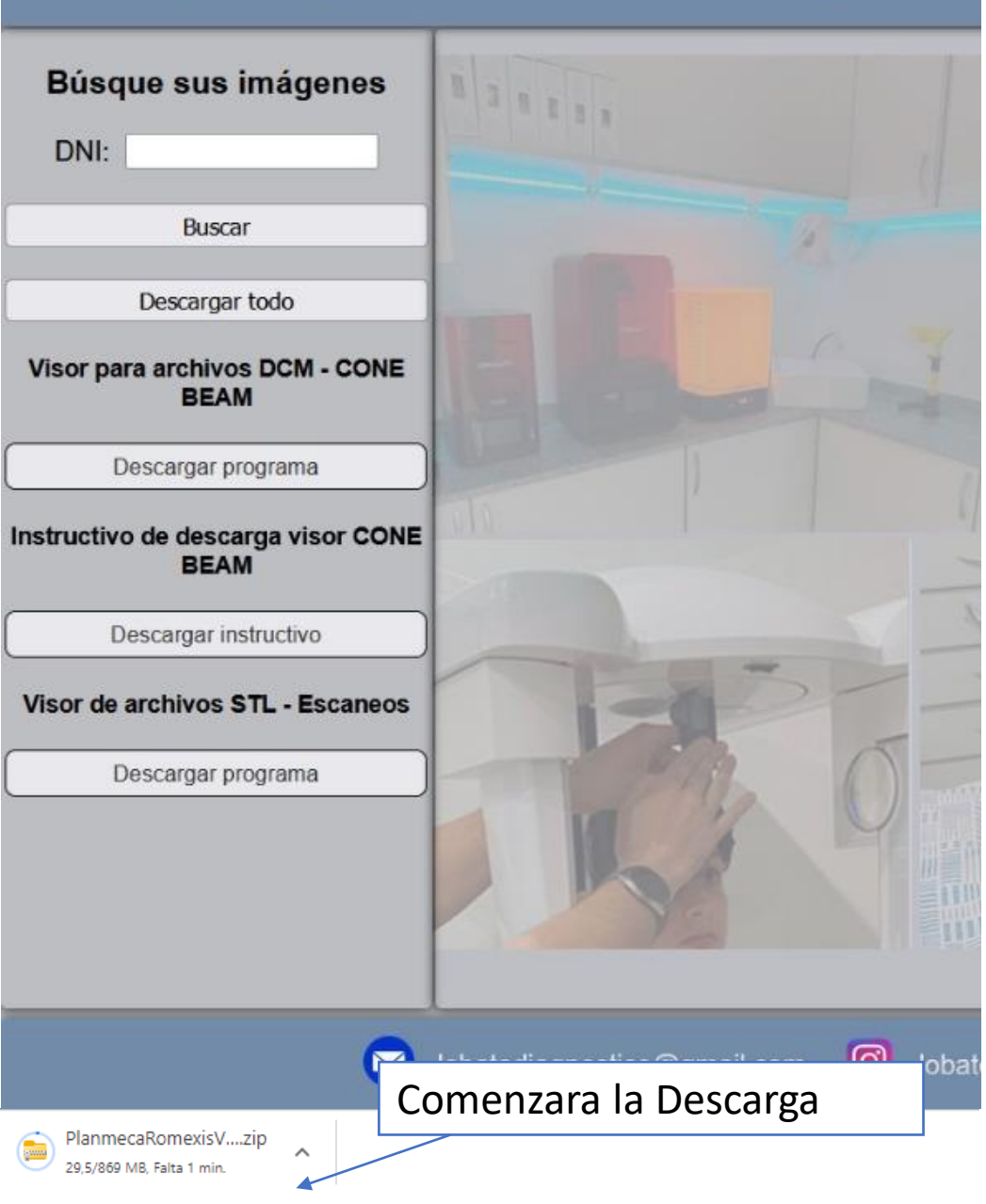

| <ul> <li>✓ Descargas</li> <li>↔ Nuevo ~ </li> </ul> | × +<br>C C © © 0                                                              | ↑↓ Ordenar ~ 🛛 🗮 Ver ~                                  |             |           |
|-----------------------------------------------------|-------------------------------------------------------------------------------|---------------------------------------------------------|-------------|-----------|
| ← → ∽ ↑ _                                           | > Descargas<br>Nombre                                                         | En la carpeta descargas ya<br>podrás encontrar el visor |             |           |
|                                                     | <ul> <li>Hoy</li> <li>PlanmecaRomexisViewer (1)</li> </ul>                    | comprimid                                               | 0           |           |
|                                                     | 🗋 Sanguedolce Rios Ginodcm                                                    | 8/5/2023 12:19                                          | Archivo DCM | 79.042 KB |
|                                                     | > la semana pasada                                                            |                                                         |             |           |
|                                                     |                                                                               |                                                         |             |           |
|                                                     | > El mes pasado                                                               |                                                         |             |           |
|                                                     | <ul> <li>&gt; El mes pasado</li> <li>&gt; al principio de este año</li> </ul> |                                                         |             |           |

![](_page_6_Picture_0.jpeg)

![](_page_7_Figure_0.jpeg)

| 🞍 Descargas |          |   | ×  | + |   |   |              |         |                 |
|-------------|----------|---|----|---|---|---|--------------|---------|-----------------|
| 🕀 Nuevo 🗸   | <b>%</b> | Q | [î |   | Ø | ŵ | ↑↓ Ordenar ~ | ≡ Ver ~ | Co Extraer todo |

**OPCION 2** 

...

Tamaño

890.310 KB

79.042 KB

🔛 Extraer aquí

#### 🚽 > Descargas > Fecha de modificación Tipo Nombre Escritorio > hoy > ayer val principio de esta semana 8/5/2023 12:40 PlanmecaRomexisViewer (1) Carpeta comprimi... 🗋 \_- Sanguedo 🐰 🜔 B Û vo DCM 🚞 PlanmecaRo ta de archivos abrir Intro > la semana pa abrir con > El mes pasac Abrir en una nueva pestaña > al principio d 🖸 Abrir en ventana nueva > hace mucho 🐻 Extraer todo... Anclar al Acceso rápido Anclar a Inicio 😭 Agregar a Favoritos Comprimir en archivo ZIP 🔝 Copiar como ruta de acceso Ctrl+Mayús+C Propiedades Alt+Intro Compartir con Skype WinRAR Abrir con WinRAR Mostrar más opciones Extraer licheros. Mayús+F10 Extraer en "PlanmecaRomexisViewer (1)\"

#### **DESCOMPRIMIR CON** WINRAR

| PlanmecaRomexisViewer (1).zip (copia de | evaluación)       |                | _                    |                  |
|-----------------------------------------|-------------------|----------------|----------------------|------------------|
| Archivo Órdenes Herramientas Favoritos  | s Opciones        | Alua           |                      |                  |
| Añadir Extraer en Comprobar Ver         | Eliminar B        | us a Asistent  | te lı formación Bu   | iscar virus Come |
| 1.zip -                                 | • archivo ZIP, ta | im iho descomp | ic o 1.334.520.475 I | bytes            |
| Nombre                                  | Tamaño            | Comprimido     | Тіро                 | Modificado       |
| <b>.</b>                                |                   |                | Carpeta de archivos  |                  |
| 🦰 data                                  | 734.835.849       | 484.428.175    | Carpeta de archivos  | 5/1/2021 18:12   |
| icons 📃                                 | 443.514           | 428.967        | Carpeta de archivos  | 5/1/2021 18:10   |
| Romexis_Viewer_OS_X.app                 | 582.969.625       | 419.373.629    | Carpeta de archivos  | 5/1/2021 18:12   |
| autorun.inf                             | 103               | 92             | Información sobre    | 5/1/2021 18:12   |
| Romexis_Viewer_Win.exe                  | 16.271.384        | 7.226.054      | Aplicación           | 5/1/2021 18:12   |

#### Abrir con WinRAR y presionar en ASISTENTE

![](_page_9_Picture_0.jpeg)

![](_page_10_Picture_0.jpeg)

#### Seleccionamos el idioma por ejemplo Español

| 8 Planmeca Romexis Viewer Launcher | ×                       | Planmeca Romexis Viewer Launser |                                                                                                    |
|------------------------------------|-------------------------|---------------------------------|----------------------------------------------------------------------------------------------------|
| Romexis Viewer                     | English                 | Romexis Viewer                  | <ul> <li>English</li> <li>dansk (en)</li> <li>Deutsch</li> </ul>                                                                                                    |
| Patient                            | Date Type               | Patient                         | eesti (en)<br>English<br>español<br>français<br>italiano<br>lietuvių<br>magyar<br>Nederlands (en)<br>norsk bokmål<br>polski<br>português (en)<br>română (en)<br>slovenčina<br>suomi<br>svenska<br>Tiếng Việt (en)<br>Türkçe (en)<br>čeština<br>русский<br>українська (en) |
| (De)select                         | all patients Add images | (De)select all                  | 简体中文<br>繁體中文<br>관관<br>Patients Add image                                                                                                    |
| Inst                               | tall Start Viewer       | Insta                           | Start View                                                                                                    |

![](_page_12_Figure_0.jpeg)

![](_page_13_Picture_0.jpeg)

![](_page_14_Picture_0.jpeg)